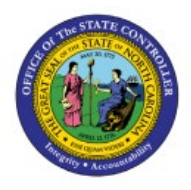

**SPLITTING EXPENSE** 

# ALLOCATION

**QUICK REFERENCE GUIDE EX-15** 

#### Purpose

The purpose of this Quick Reference Guide (**QRG**) is to provide a step-by-step guide of how users can split Expense Allocation in the North Carolina Financial System (**NCFS**).

### Introduction and Overview

This QRG covers the process of splitting Expense Allocation in NCFS.

## Splitting of Expense Allocation

1. Navigate to the Expense report and on the **Create Expense Report** page and enter a Purpose and click the Terms and Conditions checkbox. Click the checkbox next to the required Expense Report, and then click the **Split Allocation** button.

Create Expense Report ⑦ Save 🔻 Sub<u>m</u>it 🔻 Canc Report Total \* Purpose Entertainment Payment Method Check - Employee ~ Attachments None Employer Pays You 10.00 USD 10.00 USD I have read and accept the corporate travel and expense policies. Expense Items (1) Split Allocation Actions ~ Create Item Add Existing Apply Account 🔻 Location -Date 🔻 Type Amount 💌 Merchant 💌 Description **v** Attachments For SCN-007 12/5/22 Entertainment 10.00 USD (1)

In this example, we choose Entertainment.

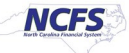

2. The *Split Allocation* pop-up appears. Enter the **Account** details for both the accounts, and in the **Percentage** column, enter values between 1 to 100, that total to a 100 percent.

In this example, we choose **40** and **60**. Now, click the **Apply** button.

| Create Ex    | pense l    | Report ⑦        |                              |                                   |                    | Save 🔻              | Submit 🔻   | Cancel |
|--------------|------------|-----------------|------------------------------|-----------------------------------|--------------------|---------------------|------------|--------|
| * Purpose    | Entertainm | ient            |                              | Report Total                      |                    |                     |            |        |
| Attachments  | None 🕂     |                 |                              | Payment Method Check              | < - Employee       |                     |            |        |
|              |            | Split Allocatio | on                           |                                   |                    |                     |            |        |
|              |            | + Add           | Split Method   Use Percentag | e 🔿 Use Amount Expense Items Sele | lected 1 Remaining | Percentage 0%       |            |        |
|              |            | Percentage      | Amount (USD)                 | Account                           |                    | Remov               |            |        |
| Expense Iter | ms (1)     | 40              | 4.00                         | 1400-102000-55676000-1402451-000  |                    | ×                   |            |        |
| Actions ~    | Type       | 60              | 6.00                         | 1400-000000-90000050-0000000-000  | oc                 | ×                   | ttachments |        |
| ✓ 12/5/22    | Entertai   |                 |                              |                                   | А                  | pply <u>C</u> ancel | 1 (1)      |        |

3. On the Expense Report page, the split applied is displayed. Click the Submit button.

| Create Ex                | pense Report ⑦                                                        | Save                                             | ▼ Submit ▼ Cancel |
|--------------------------|-----------------------------------------------------------------------|--------------------------------------------------|-------------------|
| * Purpose<br>Attachments | Entertainment                                                         | Report Total     Payment Method Check - Employee |                   |
| Status                   | Saved                                                                 | Employer Pays You 10.00 USD<br>10.00 USD         |                   |
| Expense Ite<br>Actions v | ms (1)<br>+ Create Item Add Existing Apply Account V Split Allocation |                                                  |                   |
| Date 🔻                   | Type 💌 Amount 💌 Merchant 💌                                            | Location V Description V                         | Attachments       |
| 12/5/22                  | Entertainment v 10.00 USD<br>[Split applied]                          | For SCN-007                                      | (1)               |

4. A *Confirmation* pop-up appears. The Expense Report is submitted for approval and the status shows as **Pending Approval.** 

|    | Travel and    | Expense report submitted fo                                            | r approval. Print Report                                     | × ☆ Þ ¢                                                 | , ⊳r    |
|----|---------------|------------------------------------------------------------------------|--------------------------------------------------------------|---------------------------------------------------------|---------|
|    | Expense Repor | ts                                                                     |                                                              |                                                         | See All |
| (@ | +             | Canceled ••••<br>1400ER000097378373+1<br><b>Airfare w/ Description</b> | Pending Approval ••••<br>1400ER000110166882<br>Entertainment | Pending Approval<br>1400ER000110166878<br><b>Travel</b> | >       |
|    | Create Report | Canceled 175 days ago<br>1 item <b>2,000.00</b> USD                    | Assigned to manager 1 min ago 1 item <b>10.00</b> USD        | Assigned to DAQUILLA STEPHENS<br>1 item <b>200.0</b> (  |         |

## Wrap-Up

NCFS users can Split Expense Allocation using the steps above.

## Additional Resources

### Virtual Instructor Led Training (vILT)

• EX 100: Expense Reports & Cash Advances